## **Configuring Outlook 2010 for POP**

This document explains how to configure Outlook 2010 to use the POP protocol on the Kendra Server.

\*\*\*NOTE:Some versions of Norton AntiVirus (NAV) are incompatible with Kendra's SMTP Auth service.

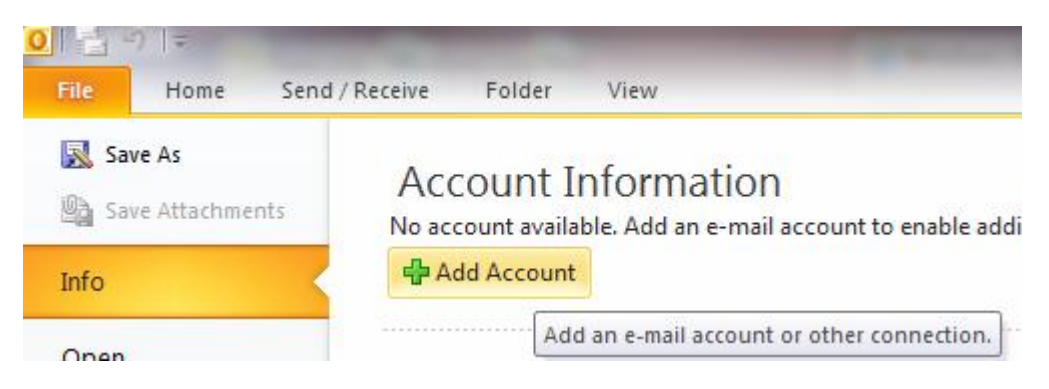

1. Open Outlook 2010, go to File>Info menu and select Add Account...

| Auto Account Setu<br>Connect to other | ip<br>· server types.                                           |
|---------------------------------------|-----------------------------------------------------------------|
| 🔿 E-mail Account                      |                                                                 |
| Your Name;                            |                                                                 |
|                                       | Example; Ellen Adams                                            |
| E-mail Address:                       |                                                                 |
|                                       | Example; ellen@contoso.com                                      |
| Password:                             |                                                                 |
| Retype Password:                      |                                                                 |
|                                       | Type the password your Internet service provider has given you, |
| 🔿 Text Messaging                      | (5M5)                                                           |
| Manually configure                    | ure server settings or additional server types                  |

2. Check 'Manually configure server settings or additional server types' and click on "Next" button

| Add New Account                                                                                                    |                        |
|----------------------------------------------------------------------------------------------------|------------------------|
| Choose Service                                                                                                    | × ×                    |
| Internet E-mail<br>Connect to POP or IMAP server to send and receive e-mail message<br>Microsoft Exchange or compatible service | S.                     |
| Connect and access e-mail messages, calendar, contacts, faxes and Text Messaging (SMS)                                          | d voice mail messages. |
| Connect to a mobile messaging service.                                                                                          |                        |
| Connect to a server type shown below.                                                                                           |                        |
| Fax Mail Transport<br>Microsoft Office Outlook Connector                                                                        |                        |
|                                                                                                    |                        |
|                                                                                                    | < Back Next > Cancel   |

3. Check Internet Mail and click on "Next" button

| Internet E-mail Settings<br>Each of these settings ar    | e required to get your e-mail accou | unt working.                                         |  |  |
|----------------------------------------------------------|-------------------------------------|------------------------------------------------------|--|--|
| User Information                                         |                                     | Test Account Settings                                |  |  |
| Your Name:                                               | Your Name                           | After filling out the information on this screen, we |  |  |
| E-mail Address:                                          | YOUREMAIL@kendra.com                | below. (Requires network connection)                 |  |  |
| Server Information                                       |                                     |                                                      |  |  |
| Account Type:                                            | POP3                                | Test Account Settings                                |  |  |
| Incoming mail server:                                    | mail.kendra.com                     | V Test Account Settings by clicking the Next button  |  |  |
| Outgoing mail server (SMTP):                             | mail.kendra.com                     | Deliver new messages to:                             |  |  |
| Logon Information                                        |                                     | New Outlook Data File                                |  |  |
| User Name:                                               | YOUREMAIL@kendra.com                | Browse                                               |  |  |
| Password:                                                | *******                             |                                                      |  |  |
| 😿 F                                                      | Remember password                   |                                                      |  |  |
| Require logon using Secure Password Authentication (SPA) |                                     | More Settings                                        |  |  |
|                                                          |                                     | < Back Next > Cancel                                 |  |  |

- 4. Within the 'Internet E-mail Settings' screen
  - Enter **Your Name** in the 'Your Name' field. (This is your full name as you would like it to appear when you send messages to other people.).
  - Enter your E-mail Address in the "E-mail address" field. (YOUREMAILADDRESS@kendra.com)
  - Select **POP** from the list of server types.
  - Enter mail.kendra.com in the "Incoming Mail Server" field.
  - Enter mail.kendra.com in the "Outgoing Mail Server" field.
  - Enter your E-mail Address in the "User Name" field. (YOUREMAILADDRESS@kendra.com)
  - Enter Your **Password** in the 'Password' field.
- 5. Click "More Settings" button.

| enerai  | Outgoing S    | erver          | Connection      | Advanced     |      |  |
|---------|---------------|----------------|-----------------|--------------|------|--|
| 🗸 My ou | utgoing serv  | er <b>(</b> SM | ITP) requires a | uthenticatio | n    |  |
| ۵ U     | se same set   | tings a        | s my incoming   | mail server  |      |  |
| 🔘 Lo    | og on using   |                |                 |              |      |  |
| L       | lser Name:    |                |                 |              |      |  |
| P       | assword:      |                |                 |              |      |  |
|         |               | 🛛 Re           | member passv    | ord          |      |  |
| 8       | Require Se    | ecure P        | Password Auth   | entication ( | SPA) |  |
| 🔘 Lo    | og on to inco | ming n         | nail server bef | ore sending  | mail |  |
| -       | -             | -              |                 |              |      |  |
|         |               |                |                 |              |      |  |
|         |               |                |                 |              |      |  |
|         |               |                |                 |              |      |  |
|         |               |                |                 |              |      |  |
|         |               |                |                 |              |      |  |
|         |               |                |                 |              |      |  |
|         |               |                |                 |              |      |  |

6. Click the 'Outgoing Server' tab.

.

- Select 'My outgoing server (SMTP) requires authentication.
- Select 'Use same settings as my incoming mail server'.

| ternet E-  | mail Settings        |                                     | 8    |
|------------|----------------------|-------------------------------------|------|
| General    | Outgoing Server      | Connection Advanced                 |      |
| Server P   | ort Numbers          |                                     |      |
| Incomi     | ng server (POP3):    | 110 Use Defaults                    |      |
|            | This server requires | an encrypted connection (SSL)       |      |
| Outgoi     | ng server (SMTP):    | 587                                 |      |
| Use        | the following type   | of encrypted connection: None       | -    |
| Server T   | meouts               |                                     |      |
| Short      | -1                   | Long 1 minute                       |      |
| Delivery   |                      |                                     |      |
| 🔣 Lea      | ve a copy of messag  | ges on the server                   |      |
| <b>8</b> 5 | Remove from serve    | rafter 10 🚔 days                    |      |
|            | Remove from serve    | r when deleted from 'Deleted Items' |      |
|            |                      |                                     |      |
|            |                      |                                     |      |
|            |                      |                                     |      |
|            |                      |                                     |      |
|            |                      |                                     |      |
|            |                      |                                     | ncel |

- 7. Click the 'Advanced' tab.
- 8. Check the Port Numbers.
  - Make sure that the **SMTP** Port Number is set to **587**.
  - Make sure that the **POP** Port Number is set to **110**.
- 9. Click OK.
- 10. Click NEXT

| Test Account Settings                                                       |           |       |  |  |  |
|-----------------------------------------------------------------------------|-----------|-------|--|--|--|
| Congratulations! All tests completed successfully. Click Close to continue. |           |       |  |  |  |
|                                                                             |           | Close |  |  |  |
| Tasks Errors                                                                |           |       |  |  |  |
| Tasks                                                                       | Status    |       |  |  |  |
| ✓ Log onto incoming mail server (POP3)                                      | Completed |       |  |  |  |
| ✓ Send test e-mail message                                                  | Completed |       |  |  |  |
|                                                                             |           |       |  |  |  |

11. Click Close

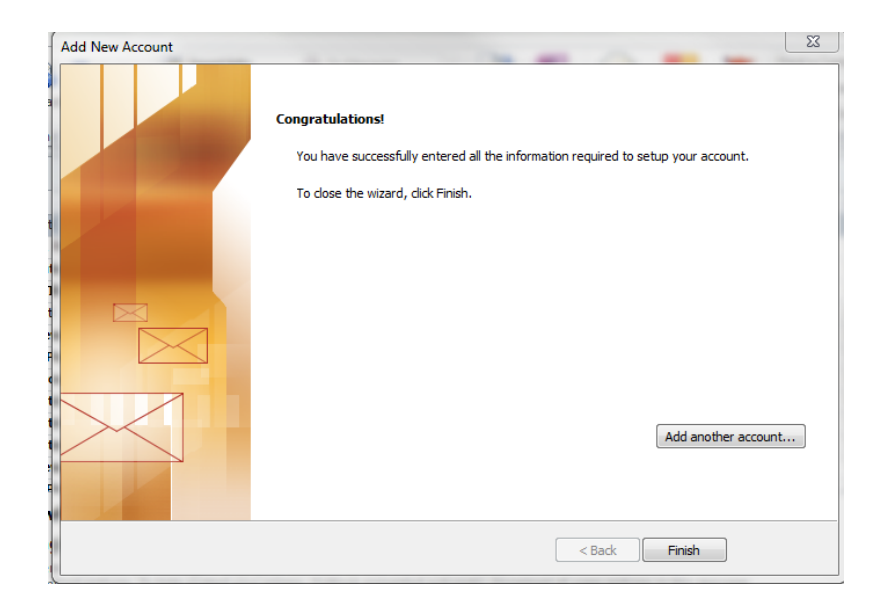

12. Click FINISH

Your Kendra account is now configured to check and send mail.

IMPORTANT: If you experience problems sending mail, please verify that your settings match the settings specified in this document.